## Modalità di registrazione e iscrizione

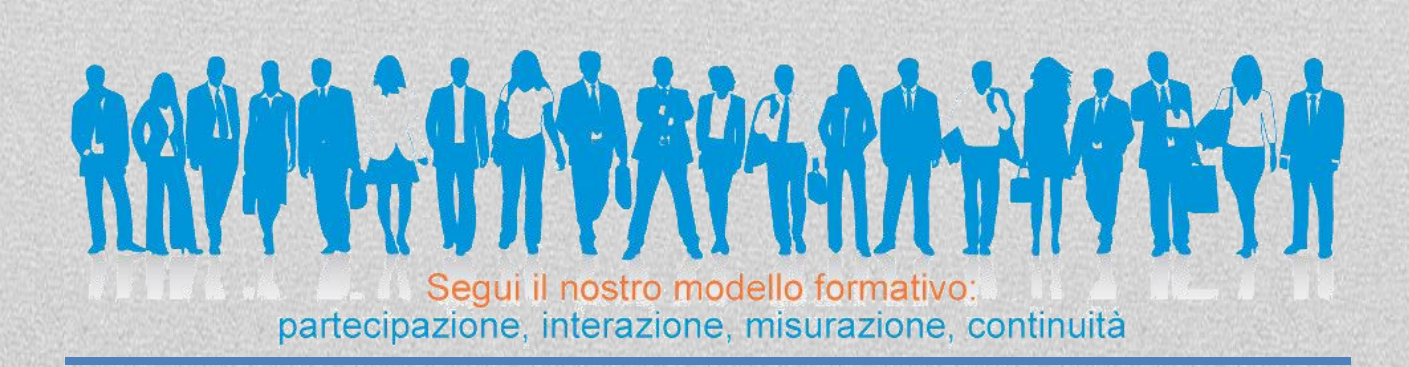

## **REGISTRAZIONE SUL SITO PKG**

Prima di iscriversi ad un corso FAD è necessario procedere con la registrazione sul sito PKG:

- Andare nel sito <u>www.pkg-education.com</u>
- Entrare nella sezione Area Riservata
- Cliccare su Nuovo Utente per procedere con la registrazione

Al termine della registrazione verranno inviate tramite mail le credenziali di accesso.

NB: se l'utente è già registrato per entrare nella FAD è sufficiente effettuare il Login inserendo la propria mail e password.

## HOME PAGE PERSONALE

Una volta effettuato l'accesso alla propria area riservata si entra direttamente nella propria Home Page.

DI seguito elenchiamo le funzionalità delle icone:

| <b>" Il mio Profilo"</b><br>L'icona consente di consultare e modificare i dati personali e la password di accesso.                                                                |
|----------------------------------------------------------------------------------------------------|
| <b>" Home"</b><br>L'icona consente di tornare alla home page iniziale.                                                                                                    |
| <b>" I corsi FAD" e "Vai alla sezione FAD</b><br>L'icona consente di accedere alla sezione FAD e di consultare i percorsi formativi<br>FAD attivi e di iscriversi alle nuove FAD. |
| <b>"Richiedi assistenza"</b><br>L' una mail allo Staff PKG che risponderà nel più breve tempo possibile.                                                                          |

## **ISCRIZIONE AL PERCORSO FAD**

Dalla propria Home Page è possibile accedere all'elenco dei percorsi FAD attivi cliccando " I CORSI

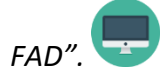

Qui è possibile scegliere la FAD di proprio interesse tra quelle presenti nel menù " *ELENCO FAD ATTIVE*".

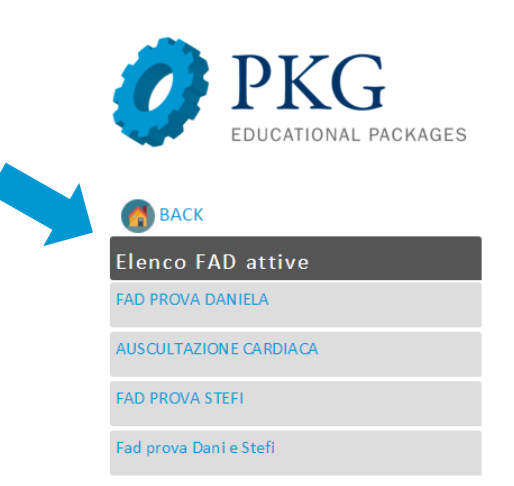

Cliccando il titolo della FAD scelta sarà possibile consultare una serie di informazioni tra cui le specializzazioni accreditate, il numero dei crediti ECM, l'eventuale costo, la durata complessiva della FAD e la data di inizio e di fine.

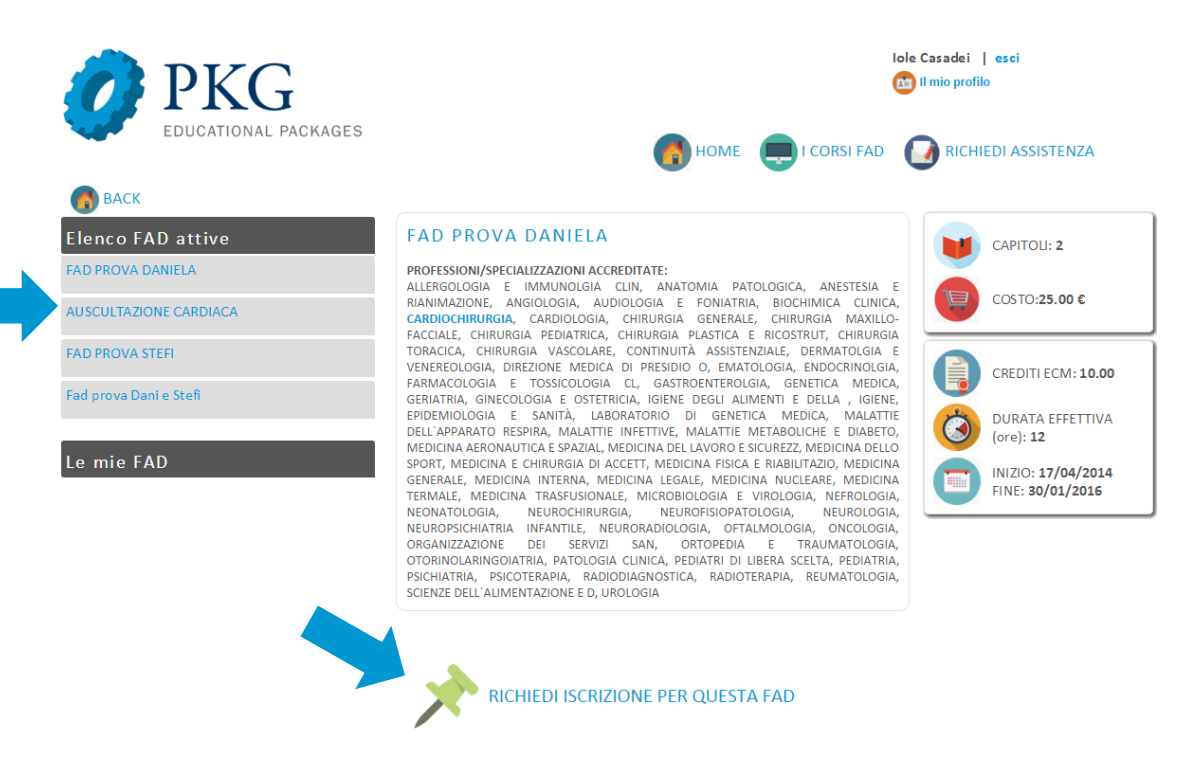

Per procedere con l'iscrizione è sufficiente cliccare la scritta *"RICHIEDI ISCRIZIONE PER QUESTA FAD"* e in seguito *"CONFERMA ISCRIZIONE PER QUESTA FAD"*.

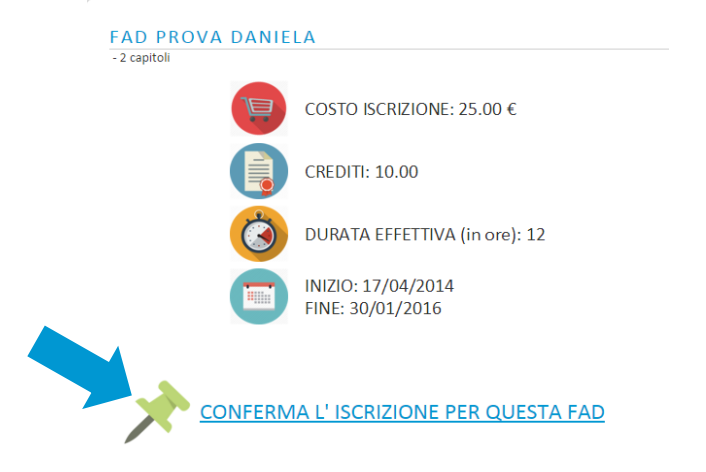

Confermata l'iscrizione sul proprio profilo apparirà l'icona:

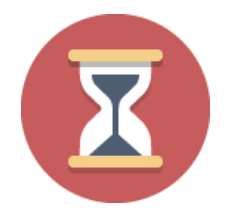

ISCRIZIONE IN SOSPESO O IN ATTESA DI ACCETTAZIONE. Una volta effettuato il pagamento secondo le modalità indicate al momento della richiesta d'iscrizione verrà attivato il percorso formativo FAD scelto e l'icona sparirà.

Nel caso la sua specializzazione non rientrasse fra quelle accreditate per quella FAD , l'iscrizione è consentita ma con l'avviso che non saranno rilasciati i crediti formativi ECM.

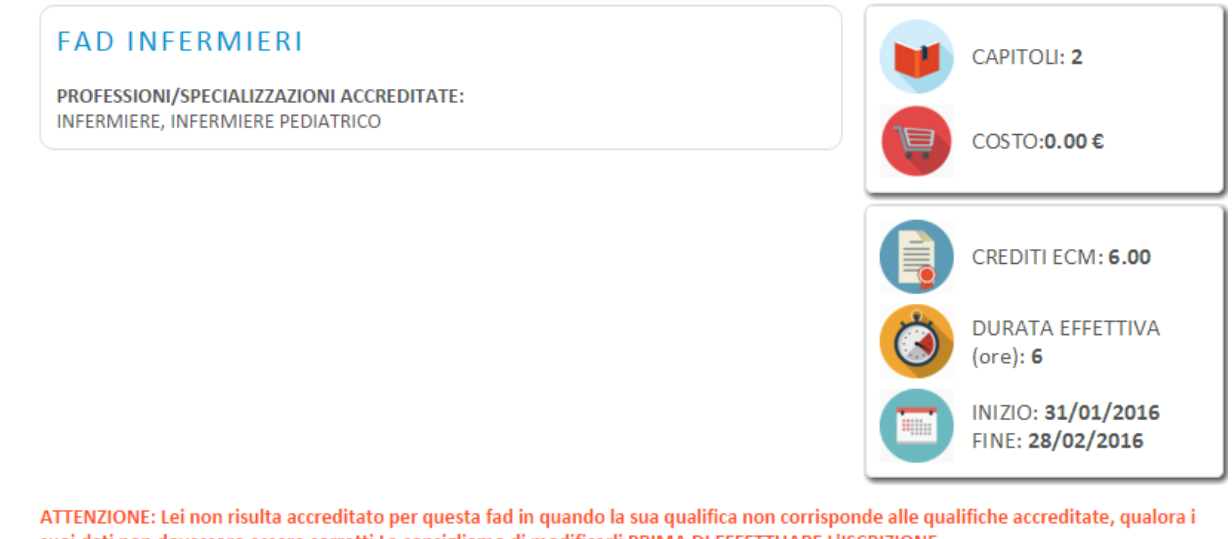

ATTENZIONE: Lei non risulta accreditato per questa fad in quando la sua qualifica non corrisponde alle qualifiche accreditate, qu suoi dati non dovessero essere corretti La consigliamo di modificarli PRIMA DI EFFETTUARE L'ISCRIZIONE. In caso contrario potrà eseguire il corso, ma non Le verranno accreditati i crediti formativi.

RICHIEDI ISCRIZIONE PER QUESTA FAD SENZA L'ACCREDITO DEI CREDITI FORMATIVI